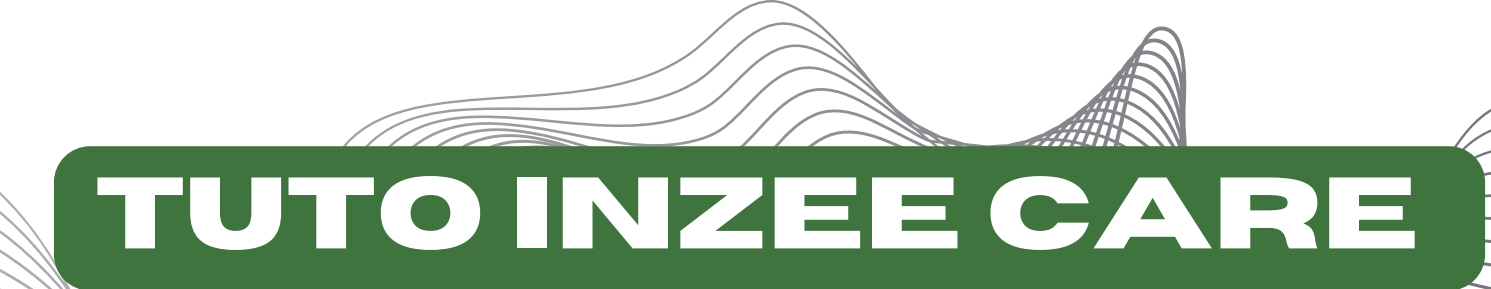

## Comment créer une fiche patient sur Inzee Care ?

## Comment prendre rendez-vous pour son patient sur Inzee Care ?

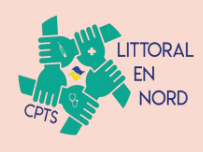

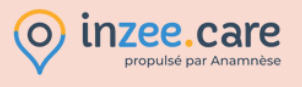

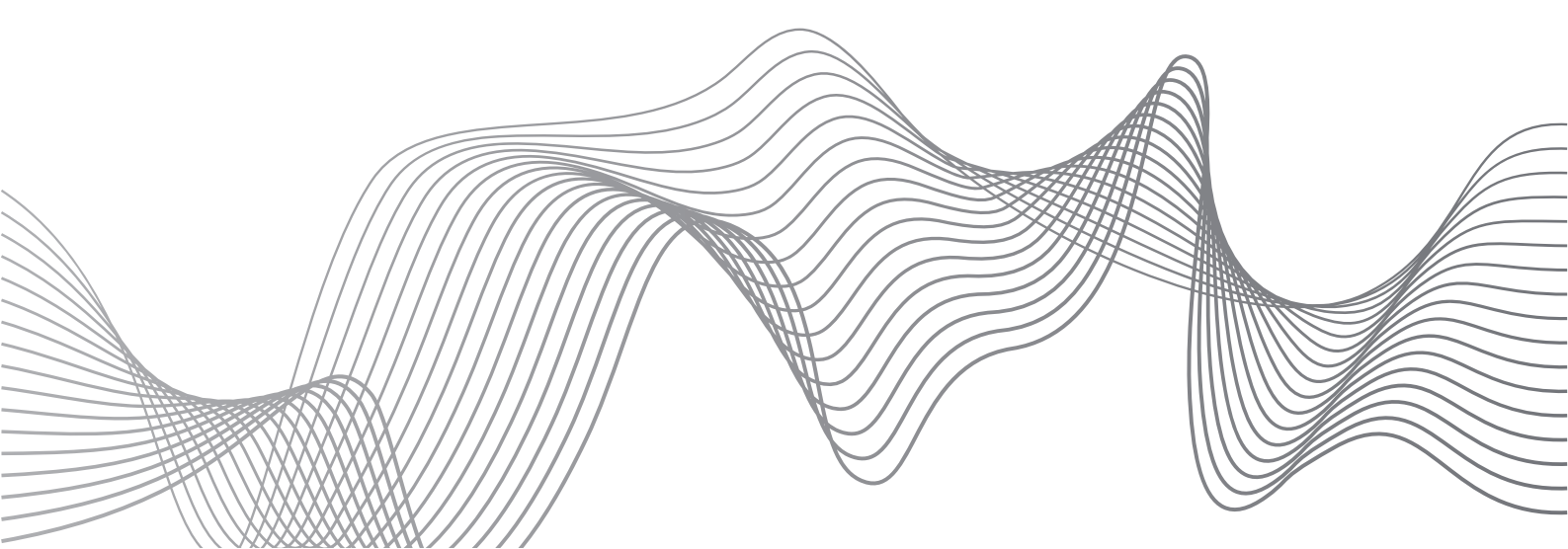

Cliquez sur "ajouter un patient"

|                      |        |     |         | <u>#</u>     | Mes Patients  | Agenda / Planning | Arr Mes Discussions |   | des Demandes 🛛 🐴 Pilota | ge opérationnel |      |                |
|----------------------|--------|-----|---------|--------------|---------------|-------------------|---------------------|---|-------------------------|-----------------|------|----------------|
| Ajouter un patient   |        |     | S FI    | MES PATIENTS | CPTS LITTORAL | . EN NORD         | TOUS                | • | Q Rechercher            |                 |      |                |
| Sexe um              | Prénom | Åge | Adresse |              |               |                   |                     |   | N° de téléphone         | Tags            |      | Fiche patient  |
| 0 <sup>7</sup> Homme |        |     |         |              |               |                   |                     |   |                         | -               |      | ± Voir         |
| 0 <sup>7</sup> Homme |        |     |         |              |               |                   |                     |   |                         | En attente MT   |      | ± Voir         |
| 0 <sup>7</sup> Homme |        |     |         |              |               |                   |                     |   |                         | -               |      | ± Voir         |
| 0 <sup>7</sup> Homme |        |     |         |              |               |                   |                     |   |                         | -               |      | ± Voir         |
| Q Femme              |        |     |         |              |               |                   |                     |   |                         | En attente MT   |      | ± Voir         |
| 0 <sup>7</sup> Homme |        |     |         |              |               |                   |                     |   |                         | En attente MT   |      | ± Voir         |
| o <sup>≉</sup> Homme |        |     |         |              |               |                   |                     |   |                         | -               |      | ± Voir         |
| o <sup>7</sup> Homme |        |     |         |              |               |                   |                     |   |                         | -               |      | ± Voir         |
| o <sup>7</sup> Homme |        |     |         |              |               |                   |                     |   |                         | En attente MT   |      | ± Voir         |
| Q Femme              |        |     |         |              |               |                   |                     |   |                         | -               |      | ± Voir         |
| Q Femme              |        |     |         |              |               |                   |                     |   |                         | En attente MT   |      | ± Voir         |
|                      |        |     |         |              |               |                   |                     |   |                         | Lignes par page | 20 👻 | 1-11 of 11 < > |
|                      |        |     |         |              |               |                   |                     |   |                         |                 |      |                |
|                      |        |     |         |              |               |                   |                     |   |                         |                 |      |                |
|                      |        |     |         |              |               |                   |                     |   |                         |                 |      | 🔘 inz 📿        |

2022 - © InzeeCare

Ê

Complétez la fiche patient

| .care       |                                          | 🏩 Mes Patients 📋 Agenda / Planning 🗮 Mes Discussions 🚯 Mes Demandes 👫 Pilotage opérationnel 🤮 | ~ |
|-------------|------------------------------------------|-----------------------------------------------------------------------------------------------|---|
|             |                                          |                                                                                               |   |
|             |                                          | 🛳 Ajouter un nouveau patient                                                                  |   |
| Information | s principales                            |                                                                                               |   |
|             | 🛓 Nom de naissance *                     | 💄 1er Prénom de naissance *                                                                   |   |
|             | Nom                                      | O Prénom O                                                                                    |   |
|             | Afficher les options noms/prénoms 🗸      |                                                                                               |   |
|             | 🚰 Sexe *                                 | 🛓 Date de naissance *                                                                         |   |
|             | ✓ Sexe                                   |                                                                                               |   |
|             | Lieu de naissance (code postal ou ville) | Couverture sociale                                                                            |   |
|             |                                          | Oui O Non 💿 Non renseigné                                                                     |   |
|             | Ce patient n'est pas né en France        |                                                                                               |   |
| Contact     |                                          |                                                                                               |   |
|             | Email                                    | 🐛 Numéro de téléphone *                                                                       |   |
|             | Email                                    | Numéro de téléphone                                                                           |   |
| Adresse     |                                          |                                                                                               |   |
|             | • Adresse d'habitation actuelle *        |                                                                                               |   |
|             | Entrez l'adresse                         |                                                                                               |   |
| Tags        |                                          |                                                                                               |   |
|             |                                          |                                                                                               |   |

## Enregistrez la fiche patient

J'ai informé et obtenu le consentement express du patient pour le recueil de ses données personnelles et de santé pour la création et l'alimentation d'un dossier patient sur la plateforme web inzee.Care Coordination. Ses données pourront être partagées aux professionnels qui participent à sa prise en charge dans le respect de sa vie privée et du secret médical.

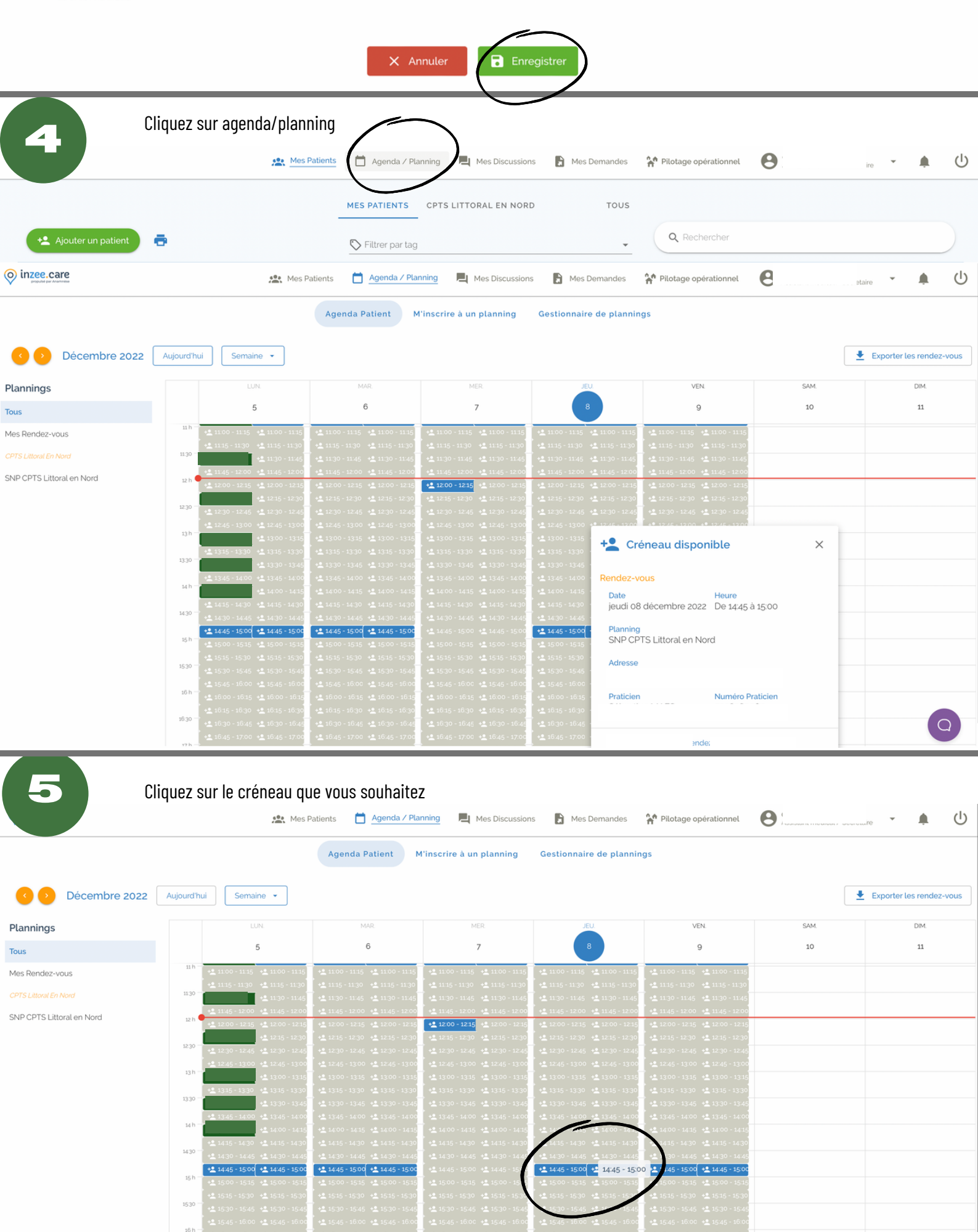

Une fois le créneau choisi, cliquez sur prendre rdv

6

| O Inzee.care              | Mes P                                                                                                    | atients 📋 Agenda / Pla                                                                                 | nning 📃 Mes Discussion                                                                                 | s 🕞 Mes Demandes                                                       | 🏫 Pilotage opérationnel                                                | <b>e</b> ; | re • • •                 |
|---------------------------|----------------------------------------------------------------------------------------------------|----------------------------------------------------------------------------------------------------|----------------------------------------------------------------------------------------------------|------------------------------------------------------------------------|------------------------------------------------------------------------|------------|--------------------------|
|                           |                                                                                                    | Agenda Patient                                                                                         | l'inscrire à un planning                                                                               | Gestionnaire de plannin                                                | gs                                                                     |            |                          |
| C Décembre 2022           | ujourd'hui Semaine 🔹                                                                                                  |                                                                                                    |                                                                                                    |                                                                        |                                                                        |            | Exporter les rendez-vous |
| Plannings                 | LUN.                                                                                                    | MAR.                                                                                                   | MER.                                                                                                   | JEU.                                                                   | VEN.                                                                   | SAM.       | DIM.                     |
| Tous                      | 5                                                                                                    | 6                                                                                                    | 7                                                                                                    | 8                                                                      | 9                                                                      | 10         | 11                       |
| Mes Rendez-vous           | 11 h = +2 11:00 - 11:15 +2 11:00 - 11:15                                                                              | + <b>≗</b> 11:00 - 11:15 → <b>≗</b> 11:00 - 11:15                                                      | + <b>≜</b> 11:00 - 11:15 + <b>≜</b> 11:00 - 11:15                                                      | + <b>2</b> 11:00 - 11:15 + <b>2</b> 11:00 - 11:15                      | + <b>2</b> 11:00 - 11:15 + <b>2</b> 11:00 - 11:15                      |            |                          |
|                           | + <u>2</u> 11:15 - 11:30 + <u>2</u> 11:15 - 11:30<br>11:30 + <u>2</u> 11:30 - 11:45                                   | +2 11:15 - 11:30<br>+2 11:30 - 11:45 +2 11:30 - 11:45                                                  | + 11:15 - 11:30 + 11:15 - 11:30<br>+ 11:30 - 11:45 + 11:30 - 11:45                                     | + 11:15 - 11:30 + 11:15 - 11:30<br>+ 11:30 - 11:45 + 11:30 - 11:45     | ◆ 11:15 - 11:30 ◆ 11:15 - 11:30<br>◆ 11:30 - 11:45 ◆ 11:30 - 11:45     |            |                          |
| SNP CPTS Littoral en Nord | 12 h +± 11:45 - 12:00 +± 11:45 - 12:00<br>+± 12:00 - 12:15 +± 12:00 - 12:15                                           | + 11:45 - 12:00 + 11:45 - 12:00<br>+ 12:00 - 12:15 + 12:00 - 12:15                                     | + 11:45 - 12:00 + 11:45 - 12:00<br>+ 12:00 - 12:15 + 12:00 - 12:15                                     | +2 11:45 - 12:00 +2 11:45 - 12:00<br>+2 12:00 - 12:15 +2 12:00 - 12:15 | +2 11:45 - 12:00 +2 11:45 - 12:00<br>+2 12:00 - 12:15 +2 12:00 - 12:15 |            |                          |
|                           | 12:30 + 12:30 - 12:45 + 12:30 - 12:45                                                                                 | + 12:15 - 12:30 + 12:15 - 12:30<br>+ 12:30 - 12:45 + 12:30 - 12:45                                     | + 12:15 - 12:30 + 12:15 - 12:30<br>+ 12:30 - 12:45 + 12:30 - 12:45                                     | + 12:15 - 12:30 + 12:15 - 12:30<br>+ 12:30 - 12:45 + 12:30 - 12:45     | + 12:15 - 12:30 + 12:15 - 12:30<br>+ 12:30 - 12:45 + 12:30 - 12:45     |            |                          |
|                           | +≛ 12:45 - 13:00 +≛ 12:45 - 13:00<br>13h                                                                              | + <u>•</u> 12:45 - 13:00 + <u>•</u> 12:45 - 13:00<br>+ <u>•</u> 13:00 - 13:15 + <u>•</u> 13:00 - 13:15 | + 12:45 - 13:00 + 12:45 - 13:00<br>+ 12:45 - 13:00 + 12:45 - 13:00                                     | +12:45 - 13:00 +12:45 - 12:00                                          | 4* 12'45 - 12'00 - 4* 12'45 - 12'00                                    |            |                          |
|                           | +1315 - 1330 +1315 - 1330                                                                                             | + 13:15 - 13:30 + 13:15 - 13:30                                                                        | + <b>*</b> 13:15 - 13:30 + <b>*</b> 13:15 - 13:30                                                      | + 13 15 - 13 30 + Cré                                                  | èneau disponible                                                       | ×          |                          |
|                           | + 13:45 - 14:00 + 13:45 - 14:00                                                                                       | • 13:30 - 13:45<br>• 13:45 - 14:00 + 13:45 - 14:00                                                     | + 13:30 - 13:45 + 13:30 - 13:45<br>+ 13:45 - 14:00 + 13:45 - 14:00                                     | ▲ 13:45 - 14:00 · Rendez-vo                                            | pus                                                                    |            |                          |
|                           | j 5 + <b>±</b> 14:00 - 14:15<br>+ <b>±</b> 14:15 - 14:30 + <b>±</b> 14:15 - 14:30                                     | +2 14:00 - 14:15<br>+2 14:15 - 14:30 +2 14:15 - 14:30                                                  | +2 14:00 - 14:15 +2 14:00 - 14:15<br>+2 14:15 - 14:30 +2 14:15 - 14:30                                 | + 14:00 - 14:15<br>+ 14:15 - 14:30 Date<br>jeudi 08                    | Heure<br>décembre 2022 De 14:45 à                                      | 15:00      |                          |
|                           | +± 14:30 - 14:45 +± 14:30 - 14:45<br>+± 14:45 - 15:00 +± 14:45 - 15:00                                                | + 14:30 - 14:45 + 14:30 - 14:45<br>+ 14:45 - 15:00 + 14:45 - 15:00                                     | +2 14:30 - 14:45 +2 14:30 - 14:45<br>+2 14:45 - 15:00 +2 14:45 - 15:00                                 | +± 14:30 - 14:45 -<br>+± 14:45 - 15:00 - Planning<br>ChilD 000         | TO L'iteration Neural                                                  |            |                          |
|                           | 15 n + 2 15:00 - 15:15 + 2 15:00 - 15:15<br>+ 2 15:15 - 15:30 + 2 15:15 - 15:30                                       | +≗ 15:00 - 15:15 +≗ 15:00 - 15:15<br>+≗ 15:15 - 15:30 +≗ 15:15 - 15:30                                 | +2 15:00 - 15:15 +2 15:00 - 15:15<br>+2 15:15 - 15:30 +2 15:15 - 15:30                                 |                                                                        | I S Littoral en Nord                                                   |            |                          |
|                           | <b>1530</b><br>+ <b>1</b> 15:30 - 15:45 + <b>1</b> 15:30 - 15:45<br>+ <b>1</b> 15:45 - 16:00 + <b>1</b> 15:45 - 16:00 | + 15:30 - 15:45 + 15:30 - 15:45<br>+ 15:45 - 16:00 + 15:45 - 16:00                                     | + <b>1</b> 15:30 - 15:45 + <b>1</b> 15:30 - 15:45<br>+ <b>1</b> 15:45 - 16:00 + <b>1</b> 15:45 - 16:00 | + 15:30 - 15:45 -                                                      |                                                                        |            |                          |
|                           | 16 h → + 16:00 - 16:15 + 16:00 - 16:15                                                                                | + <b>2</b> 16:00 - 16:15 + <b>2</b> 16:00 - 16:15                                                      | +± 16:00 - 16:15 +± 16:00 - 16:15                                                                      | + 16:00 - 16:15 - Praticies                                            | Numero                                                                 | licien     |                          |
|                           | <b>1630</b> + <b>1</b> 630 - 1645 + <b>1</b> 630 - 1645                                                               | + <u>16:30 - 16:45</u> + <u>16:30 - 16:45</u>                                                          | + <b>2</b> 16:30 - 16:45 + <b>2</b> 16:30 - 16:45                                                      | ★ 1613 - 1630<br>★ 16:30 - 16:45                                       |                                                                        |            | Q                        |
|                           | + 16:45 - 17:00 + 16:45 - 17:00                                                                                       | + 16:45 - 17:00 + 16:45 - 17:00                                                                        | + <b>1</b> 6:45 - 17:00 + <b>1</b> 6:45 - 17:00                                                        | + <b>1</b> 6:45 - 17:00                                                | Prendre rendez-vous avec                                               | un patient |                          |
|                           |                                                                                                    |                                                                                                    |                                                                                                    |                                                                        |                                                                        |            |                          |
|                           |                                                                                                    |                                                                                                    |                                                                                                    |                                                                        |                                                                        |            |                          |
|                           |                                                                                                    |                                                                                                    |                                                                                                    |                                                                        |                                                                        |            |                          |

| Faire                     | e défiler                                                                   | les noms des                                              | s patients pour trouver le                          | votre et validez                             |                                                                   |      |                          |
|---------------------------|-----------------------------------------------------------------------------|-----------------------------------------------------------|-----------------------------------------------------|----------------------------------------------|-------------------------------------------------------------------|------|--------------------------|
| U                         |                                                                             | sea Me                                                    | es Patients 📋 Agenda / Planning 📃                   | Mes Discussions 📄 Mes Demande                | es 🇌 Pilotage opérationnel                                        | 3    | • 🌲 🕛                    |
|                           |                                                                             | (1)                                                       | Agenda Patient M'inscrire à u                       | n planning – Gestionnaire de pla             | annings                                                           |      |                          |
| C Décembre 2022           | Aujourd'hui                                                                 | Semaine 👻                                                 |                                                     |                                              |                                                                   |      | Exporter les rendez-vous |
| Plannings                 |                                                                             | LUN.                                                      | Patient<br>Test Test                                | (                                            | VEN                                                               | SAM. | DIM.                     |
| Tous                      |                                                                             | 5                                                         | <u>Créer le patient 2</u>                           |                                              | 9                                                                 | 10   | 11                       |
| Mes Rendez-vous           | 11 h -                                                                      | 11:00 - 11:15 + 11:00 - 11<br>11:15 - 11:30 + 11:15 - 11: | Consultation physique                               |                                              | 1115 ** 11.00 - 11.15                                             |      |                          |
|                           | 11:30 -                                                                     | 4 11:30 - 11                                              | Motif (facultatif)                                  |                                              | 1:45 + 11:30 - 11:45                                              |      |                          |
| SNP CPTS Littoral en Nord | 12 h                                                                        | 11:45 - 12:00 + 11:45 - 12<br>12:00 - 12:15 + 12:00 - 12  |                                                     |                                              | 2:00 + <u>11:45</u> - 12:00<br>//<br>12:15 + <u>12:00</u> - 12:15 |      |                          |
|                           | 12:30 -                                                                     | 12:30 - 12:45 + 12:30 - 12                                |                                                     |                                              | 2.30 + 12:15 - 12:30                                              |      |                          |
|                           | 13h -                                                                       | 12:45 - 13:00 + 12:45 - 13                                | RÉCAPITULATIF                                       |                                              | (3:00 + <u>₹</u> 12:45 - 13:00                                    |      |                          |
|                           | 1                                                                           | + 13:00 - 13<br>13:15 - 13:30 + 13:15 - 13                |                                                     |                                              | 13:15 + 13:16 - 13:15<br>3:30 + 13:15 - 13:30                     |      |                          |
|                           | 13:30                                                                       | + <u>*</u> 13.30 - 13                                     | Patient<br>Test Test                                | Date rendez-vous<br>08 décembre 2022         | (3:45 + <b>±</b> 13:30 - 13:45                                    |      |                          |
|                           | 14 h -                                                                      | + <u>*</u> 14:00 - 14                                     | Planning                                            | Heure du rendez-vous                         | L4.15 + 14.00 - 14.15                                             |      |                          |
|                           | 14:30                                                                       | 14:15 - 14:30 + 14:15 - 14<br>14:30 - 14:45 + 14:30 - 14  | SNP CPTS Littoral en Nord                           | 14:45                                        | 4-30 + 14:15 - 14:30                                              |      |                          |
|                           | 15h -                                                                       | 14:45 - 15:00 + 14:45 - 15                                | Motif                                               | Fin du rendez-vous                           | 15:00 + <b>2</b> 14:45 - 15:00                                    |      |                          |
|                           |                                                                             | 15:15 - 15:30 + 15:15 - 15:                               |                                                     | $\frown$                                     | 5-30 + 15:15 - 15:30                                              |      |                          |
|                           | 1530 + 1530 - 1545<br>+ 1530 - 1545<br>+ 1545 - 1600<br>16h → + 1500 - 1615 | 15:30 - 15:45 + 15:30 - 15<br>15:45 - 16:00 + 15:45 - 16  | Annule                                              | Valider                                      | (5:45 + <b>2</b> 15:30 - 15:45<br>(6:00 + <b>2</b> 15:45 - 16:00  |      |                          |
|                           |                                                                             | 16:00 - 16:15 + 16:00 - 16                                |                                                     |                                              | 16:15 + 16:00 - 16:15                                             |      |                          |
|                           | 16:30 -                                                                     | 16:15 - 16:30 + 16:15 - 10<br>16:30 - 16:45 + 16:30 - 16  | 4 <b>5 • 1</b> 630 - 1645 • 1630 - 1645 • 1630 - 16 | 15 + 16:30 - 16:45 + 16:30 - 16:45 + 16:30 - | • 16.45 +• 16.30 - 16.45 +• 16.30 - 16.45                         |      | 0                        |
|                           |                                                                             |                                                           |                                                     |                                              |                                                                   |      |                          |

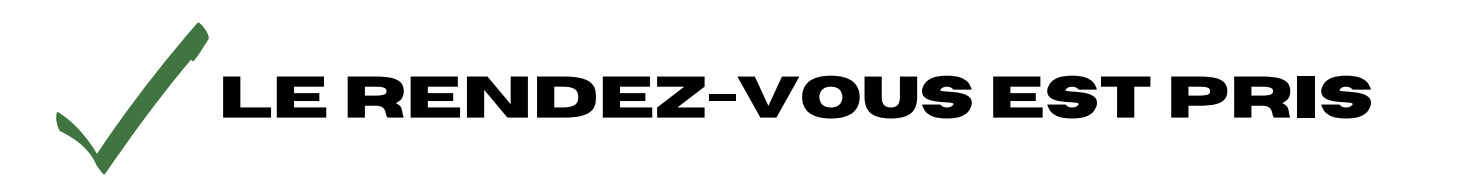